# UCR - Transportation

The Contract Deliverable must be in "Draft" Status in order to edit the deliverable.

# Transportation Contract Deliverables Tab Adding a New Assessment Uploading the Assessment Closing Authorization Immediate Cab Rides Premium Rides Submitting the Transportation Log Transportation Assessments Report

### Contract Deliverables Tab

Add a new Deliverable log the month prior to the month of service you're working on (Example: Create the December 2023 deliverable log in November 2023.)

- Find Contract Deliverables
  - 1. Deliverable Type: Transportation
  - 2. Add Contract Deliverables

|             | iltnom<br>ounty | ah <mark>U</mark>               | AT - Real                                                                  | UCR                                      |                                 |                         | Log                    | ged in a |
|-------------|-----------------|---------------------------------|----------------------------------------------------------------------------|------------------------------------------|---------------------------------|-------------------------|------------------------|----------|
| Search 🔻    | Person          | Referral                        | Administration 🔹                                                           | Contract Deliverables 😽                  | Contract Payment Management 👻   | NMTP Transfer Caseloads | Reports 👻 LTSS Reports | NMTP     |
| Find Contra | ct Delive       | rables                          |                                                                            | Find Contract Deliverable                | es                              |                         |                        |          |
| Cor         | D<br>ntract Del | Organ<br>eliverabl<br>liverable | ization: Select C<br>le Type: Transpo<br>s From: 07/01/20<br>Status: Draft | ne<br>tation<br>22<br>Submitted Returned | ✓<br>//31/2023  □<br>d Verified |                         |                        |          |
| Add Cont    | ract Delive     | erables                         |                                                                            |                                          |                                 |                         | Mupload Activitie      | 25       |
| Show 25     | • entries       |                                 |                                                                            |                                          |                                 |                         | Filter:                |          |
| Action      | Status          | 5 ^ Deli                        | verable Date 🔻                                                             | Organization                             |                                 | ^                       | Deliverable Type       |          |
|             |                 |                                 |                                                                            |                                          | No Contract Deliverables found. |                         |                        |          |
| Showing 0 t | o 0 of 0 e      | ntries                          |                                                                            |                                          |                                 |                         | Firs                   | t Previ  |

- 1. Organization
- 2. Deliverable Type: Transportation
- 3. Deliverable Date: End of Service Month

| Add Contract Deliverables          | ×      |
|------------------------------------|--------|
| 2 Deliverable Type: Transportation | ~      |
| 3 Deliverable Date: 07/31/2023     | d<br>F |
| Save Cancel                        |        |

- Enter the Quantity for each consumer
- Add Notes

| Contract Deliverables                                                                                                    |                                                                                |                   |                  |           |                |                 |                 |  |  |  |
|----------------------------------------------------------------------------------------------------|--------------------------------------------------------------------------------|-------------------|------------------|-----------|----------------|-----------------|-----------------|--|--|--|
| Immigrant and Refugee Community Outreach (EE) Deliverable Type: Transportation Deliverable Date: 07/31/2023 Status: Returned |                                                                                |                   |                  |           |                |                 |                 |  |  |  |
| Return to Find Contract Deliverables                                                                                         |                                                                                |                   |                  |           |                |                 |                 |  |  |  |
| Public Transportation Immediate Cal                                                                                          | Public Transportation Immediate Cab Rides Premium Rides Summary Status History |                   |                  |           |                |                 |                 |  |  |  |
| Tickets and Passes Assessments                                                                                               |                                                                                |                   |                  |           |                |                 |                 |  |  |  |
| Add New Assessment Export To Exc                                                                                             | <u>el</u>                                                                      |                   |                  |           |                |                 |                 |  |  |  |
| Filter:                                                                                                    |                                                                                |                   |                  |           |                |                 |                 |  |  |  |
| Prime/Alt ^ Name                                                                                                    | Event Date * Issued E                                                          | y ^ Service (     | Code ^           | Qty       | ^ Last Event ^ | Last Assessed ^ | OPI ^ Ref ID    |  |  |  |
| A                                                                                                    | 07/31/2023 Transp Co                                                           | ord 🗸 Ticket - Ho | n Citizen (5M) 🗸 | 1.0 1.0 🖵 | 06/30/2023     | 03/01/2023      | (S) ^<br>130832 |  |  |  |
| (A)                                                                                                    | 07/31/2023 Transp Co                                                           | ord 🗸 Pass - Hon  | Citizen (5H) 🗸   | 1 💷 🗖     | 06/30/2023     | 12/22/2020      | <b>8</b> 40718  |  |  |  |
| A                                                                                                    | 07/31/2023 Transp Co                                                           | ord 👻 Pass - Hon  | Citizen (5H) 🗸   |           | 06/30/2023     | 12/22/2020      | <b>8</b> 40716  |  |  |  |
| A                                                                                                    | 07/31/2023 Transp Co                                                           | ord 🗸 Pass - Hon  | Citizen (5H) ¥   | 1 💷 🏳     | 06/30/2023     | 12/24/2020      | <b>8</b> 53837  |  |  |  |
| A                                                                                                    | 07/31/2023 Transp Co                                                           | ord 🗸 Pass - Hon  | Citizen (5H) 🗸   |           | 06/30/2023     | 12/24/2020      | 8 53836         |  |  |  |
| (Å)                                                                                                    | 07/31/2023 Transp Co                                                           | ord 🗸 Ticket - Ho | n Citizen (5M) 👻 | 1.0 1.0   | 06/30/2023     | 03/30/2021      | 60077           |  |  |  |

• Add Services for this Person

| Contract Deliverables                                                                                                    | Contract Deliverables                          |          |                          |          |  |  |  |  |  |  |  |
|----------------------------------------------------------------------------------------------------|------------------------------------------------|----------|--------------------------|----------|--|--|--|--|--|--|--|
| Immigrant and Refugee Community Outreach (EE) Deliverable Type: Transportation Deliverable Date: 07/31/2023 Status: Returned |                                                |          |                          |          |  |  |  |  |  |  |  |
| Return to Find Contract Deliverables                                                                                         |                                                |          |                          |          |  |  |  |  |  |  |  |
| Public Transportation Immediate Cab Rides Premium Rid                                                                        | es Summary Status History                      |          |                          |          |  |  |  |  |  |  |  |
| Tickets and Passes Assessments                                                                                               |                                                |          |                          |          |  |  |  |  |  |  |  |
| Add New Assessment Export To Excel                                                                                           | Tickets And Passes                             | ×        |                          |          |  |  |  |  |  |  |  |
| Filter:                                                                                                    | Prime Number:                                  |          |                          |          |  |  |  |  |  |  |  |
| Prime/Alt ^ Name * Event Date * Iss                                                                                          | red By ^ Serv<br>Event Date: 07/31/2023        | e        | nt ^ Last Assessed ^ OPI | ^ Ref ID |  |  |  |  |  |  |  |
| 07/31/2023 Tran                                                                                                    | sp Coord  Ticket Issued By: Transp Coord       | .0       | 03/01/2023               | 130832   |  |  |  |  |  |  |  |
| 07/31/2023 Tran                                                                                                    | p Coord V Pass- QTY: 0.0                       | :0       | 12/22/2020               | 8 40718  |  |  |  |  |  |  |  |
| (A) 07/31/2023 Tran                                                                                                    | p Coord V Pass. Save Cancel                    | :0       | 12/22/2020               | 8 40716  |  |  |  |  |  |  |  |
| 6 07/31/2023 Tran                                                                                                    | p Coord V Pass - Hon Citizen (5H) V 1 1.0      | 06/30/20 | 12/24/2020               | 8 53837  |  |  |  |  |  |  |  |
| 6 07/31/2023 Tran                                                                                                    | sp Coord V Pass - Hon Citizen (5H) V 1 10      | 06/30/20 | 123 12/24/2020           | 8 53836  |  |  |  |  |  |  |  |
| 6 07/31/2023 Tran                                                                                                    | sp Coord 🔹 Ticket - Hon Citizen (5M) 🔹 1.0 💷 🏳 | 06/30/20 | 03/30/2021               | 8 60077  |  |  |  |  |  |  |  |

### Adding a New Assessment

Client's should be assessed once a year. Manage the assessments due within the deliverable log.

| Contract Deliverables                                                                                                    |                                     |           |                        |   |         |                |                 |       |         |  |
|----------------------------------------------------------------------------------------------------|-------------------------------------|-----------|------------------------|---|---------|----------------|-----------------|-------|---------|--|
| Immigrant and Refugee Community Outreach (EE) Deliverable Type: Transportation Deliverable Date: 07/31/2023 Status: Returned |                                     |           |                        |   |         |                |                 |       |         |  |
| Return to Find Contract Deliverables                                                                                         |                                     |           |                        |   |         |                |                 |       |         |  |
| Public Transportation Immediate Cab Rid                                                                                      | es Premium Rides                    | Summary   | Status History         |   |         |                |                 |       |         |  |
| Tickets and Passes Assessments                                                                                               | Tickets and Passes Assessments      |           |                        |   |         |                |                 |       |         |  |
| Add New Assessment Export To Excel                                                                                           | GAdd New Assessment Export To Excel |           |                        |   |         |                |                 |       |         |  |
| Filter:                                                                                                    |                                     |           |                        |   |         |                |                 |       |         |  |
| Prime/Alt ^ Name * E                                                                                                    | vent Date * Issued I                | By ^ Se   | ervice Code            | ^ | Qty     | ^ Last Event ^ | Last Assessed ^ | OPI ^ | Ref ID  |  |
| 6                                                                                                    | /31/2023 Transp Co                  | ord 🗸 Tic | ket - Hon Citizen (5M) | ~ | 1.0 1.0 | 06/30/2023     | 03/01/2023      |       | 130832  |  |
| 6                                                                                                    | /31/2023 Transp Co                  | ord 🗸 Pa  | ss - Hon Citizen (5H)  | • | 1 1.0 🖵 | 06/30/2023     | 12/22/2020      |       | 8 40718 |  |
| 6                                                                                                    | /31/2023 Transp Co                  | ord 🗸 Pa  | ss - Hon Citizen (5H)  | • | 1 1.0 🖵 | 06/30/2023     | 12/22/2020      |       | 8 40716 |  |
| A [03                                                                                                    | (04/0000 T 0-                       |           |                        |   |         | 0010010000     | 10/04/0000      |       |         |  |

- 1. Enter the Prime or Alt ID • Find
- 2. Assigned to Staff Member
- 3. Assessed by:
- 4. For Service:
- 5. Assessed Qty:

| Dublic Terror estation Account                 |   |
|------------------------------------------------|---|
| Public Transportation Assessment               | × |
| r Prog Referral                                |   |
| Prime # or Alt ID: MCONT5KW Find               |   |
|                                                |   |
| Program: Transportation                        |   |
| Assigned To Staff Member: IRCO Manager, Test V |   |
|                                                |   |
|                                                |   |
| Assessed by: mansp coord                       |   |
| Assessment                                     |   |
| Assessment Date: 07/28/2023                    |   |
| 4 For Service: Select One ◄                    |   |
| Assessment Result: Approved Y                  |   |
|                                                |   |
| Assessed QTY: 0.00                             |   |
| Authorized QTY: 0.00                           |   |
| Authorized From: 07/28/2023                    |   |
| Provider: TriMet >                             |   |
|                                                |   |
| Save Cancel                                    |   |
|                                                |   |

Creating a New Assessment will automatically create a Transportation Referral if one is not already active.

### Uploading the Assessment

Transportation Assessment

- Assessments Tab
- Copy the Referral ID

| Mul                                                                                                    | ltnoma<br>unty | ih U     | AT - RealD       |          |                | UCR             | 2                             |           |              |              |            |              |             | l             |
|----------------------------------------------------------------------------------------------------|----------------|----------|------------------|----------|----------------|-----------------|-------------------------------|-----------|--------------|--------------|------------|--------------|-------------|---------------|
| Search 👻                                                                                                    | Person         | Referral | Administration 👻 | Contract | Deliverables 🔻 | Contract Paymen | t Management 👻                | Reports 👻 | LTSS Reports | NMTP Reports |            |              |             |               |
| Contract Deliverables                                                                                       |                |          |                  |          |                |                 |                               |           |              |              |            |              |             |               |
| Impact Northwest - Southeast Deliverable Type: Transportation Deliverable Date: 11/30/2023 Status: Returned |                |          |                  |          |                |                 |                               |           |              |              |            |              |             |               |
| Return to Find Contract Deliverables                                                                        |                |          |                  |          |                |                 |                               |           |              |              |            |              |             |               |
| Public Trar                                                                                                 | nsportati      | on I     | mmediate Cab Ri  | ides F   | remium Ride    | s Summary       | Status Hist                   | ory       |              |              |            |              |             |               |
| Tickets an                                                                                                  | nd Passe       | s As     | sessments        |          |                |                 |                               |           |              |              |            |              |             |               |
| Add New                                                                                                    |                | _        |                  |          |                |                 |                               |           |              |              |            |              |             |               |
| Show 25                                                                                                    | • entrie       | s        |                  |          |                |                 |                               |           |              |              |            | Filt         | er:         |               |
| Action                                                                                                    | Prime          | #/Alt II | ) ^ Name         | •        | Date *         | OPI Client ^    | Assessed By                   | ^ Servic  | e ′          | Result ^     | Assessed ^ | Authorized ^ | Effective ^ | Referral ID ^ |
| <b>•</b>                                                                                                    | MC8T26         | AY       | Mouse, Mick      | ey       | 11/09/2023     |                 | Transportation<br>Coordinator | Pass      |              | Approved     | 1.00       | 1.00         | 11/09/2023  | 138117        |
| C×                                                                                                    | MZK625         | 9A       |                  |          | 11/08/2023     |                 | Transportation<br>Coordinator | Pass      |              | Approved     | 1.00       | 1.00         | 12/01/2023  | 124687        |

- Search Tab
- Find Referrals

|     |                       | ultnom<br>ounty              | ah <mark>U</mark> | AT - RealD                       |          |                      | UCF                 | 2                             |           |              |             |     |
|-----|-----------------------|------------------------------|-------------------|----------------------------------|----------|----------------------|---------------------|-------------------------------|-----------|--------------|-------------|-----|
|     | Search 👻              | Person                       | Referral          | Administration 👻                 | Contract | t Deliverables 🔻     | Contract Payme      | nt Management 👻               | Reports 🔻 | LTSS Reports | NMTP Report | ts  |
| Co  | Find Pers             | on                           |                   |                                  |          |                      |                     |                               |           |              |             |     |
|     | Find Refe<br>Find MDT | rral<br>Referral<br>Referral | _                 | i <b>theast</b><br>n Deliverable | Date: 11 | /30/2023 <b>Stat</b> | <b>us:</b> Returned |                               |           |              |             |     |
| Ref | Find Fam<br>Referrals | ily Caregiv                  |                   | <u>S</u>                         |          |                      |                     |                               |           |              |             |     |
|     | Find Serv             | ice Reque                    | st                | nediate Cab Ri                   | des      | Premium Ride         | s Summary           | Status Histo                  | ory       |              |             |     |
|     | Find Serv             | ice Event                    |                   | ssments                          |          |                      |                     |                               |           |              |             |     |
| C   | Find Non              | ·Client Act                  | ivity             |                                  |          |                      |                     |                               |           |              |             |     |
|     | Find User             |                              |                   |                                  |          |                      |                     |                               |           |              |             |     |
|     | Find Asse             | ssments D                    | ue                | ^ Name                           | ^        | Date *               | OPI Client ^        | Assessed By                   | ^ Servic  | e ^          | Result ^    | Ass |
|     | View LTS              | 5 Caseload                   | s                 | Mouse, Mick                      | еу       | 11/09/2023           |                     | Transportation<br>Coordinator | Pass      |              | Approved    |     |

- Paste the Referral ID
- Search
- Select the Ref ID hyperlink

| Mul            | ltnomah<br>unty                                       | UAT - F       | RealD         |                       | UCR                    |                    |              |                   |   |            |          |          |
|----------------|-------------------------------------------------------|---------------|---------------|-----------------------|------------------------|--------------------|--------------|-------------------|---|------------|----------|----------|
| Search 👻       | Person Refe                                           | rral Administ | ration 👻 Cor  | ntract Deliverables 👻 | Contract Payment Manag | gement v Reports v | LTSS Reports | NMTP Reports      |   |            |          |          |
| Find Referral  |                                                       |               |               |                       |                        |                    |              |                   |   |            |          |          |
| Pro            | ogram: Selec                                          | :t One        |               | ✓ Referral Da         | ate: Start             | End End            |              |                   |   |            |          |          |
| Referral S     | Status: Sele                                          | ct Status(es) |               | •                     |                        |                    |              |                   |   |            |          |          |
| Assigned A     | Assigned Agency: Select One  Staff Member: Select One |               |               |                       |                        |                    |              |                   |   |            |          |          |
| Prime/         | Alt ID:                                               |               |               | Referral              | ID: 138117             |                    |              |                   |   |            |          |          |
| Search         | Clear                                                 |               |               |                       |                        |                    |              |                   |   |            |          |          |
|                |                                                       |               |               |                       |                        |                    |              |                   |   |            |          | _        |
| Export To Exce | <u>el</u>                                             |               |               |                       |                        |                    |              |                   |   |            |          |          |
| Show 25 🗸      | entries                                               |               |               |                       |                        |                    |              |                   |   |            |          |          |
| Ref ID ^       | Client N                                              | ame 🔺         | Program       | ^ Services R          | teferred By            | Assigned To        | ^ Staf       | f                 | ^ | Ref Date ^ | Status ^ | Closed D |
| 138117         | Mouse, Mi                                             | <u>ckey</u>   | Transportatio | on 😰 Se               | lf (Client)            | IMPACT-NW SE DC    | Temp         | orary Case Worker |   | 11/09/2023 | Active   |          |
|                |                                                       |               |               |                       |                        |                    |              |                   |   |            |          |          |
|                |                                                       |               |               |                       |                        |                    |              |                   |   |            |          |          |

- Documents Tab
- Add New

| Multnomah<br>County                                    |                                                | 2                                        |                                          | Logged in a      |
|--------------------------------------------------------|------------------------------------------------|------------------------------------------|------------------------------------------|------------------|
| Search - Person Referral Contract Delive               | erables 👻 Contract Payment Manag               | ement 🔻 Reports 👻                        |                                          |                  |
| Edit Program Referral                                  |                                                |                                          |                                          |                  |
| Transportation Refer<br>Person: A MOUSE, MICKEY DOB: 0 | ral Status: Active F<br>1/01/1960 Age: 63 Prim | teferral ID: 138099<br>e #/Alt ID: MC8T2 | )<br>6AY <b>Client ID:</b> 171514        |                  |
| Referral Date: 11/07/2023 Referra                      | al Source: Self (Client) Assigne               | d To/Staff: FH - SA                      | AGE                                      |                  |
| Referral Detail Service Requests                       | Notes Documents Serv                           | ice History Ref                          | errals 💶                                 |                  |
| Add New Valid document extension                       | ons: bmp, jpg, jpeg, png, gif, p               | df, xls, xlsx, doc, d                    | ocx, docm, xml, ppt, pptx, htm, html, tx | t, csv, rtf, zip |
| Show 25 🖌 entries                                      |                                                |                                          |                                          | Filter:          |
| Action Category                                        | ^ Title ^                                      | Received On                              | * Uploaded                               | l By ^ File Name |
|                                                        |                                                | No do                                    | cuments found for this referral.         |                  |
| Showing 0 to 0 of 0 entries                            |                                                |                                          |                                          | F                |
|                                                        |                                                |                                          |                                          |                  |
|                                                        |                                                |                                          |                                          |                  |
|                                                        |                                                |                                          |                                          |                  |

- 1. Category: Assessment
- 2. Received On: Date of Assessment
- 3. Choose File to upload

| Multnomah<br>County UAT - RealD UCR                                                          | Logged          |
|----------------------------------------------------------------------------------------------|-----------------|
| Search 🛩 Person Referral Contract Deliverables 🛩 Contract Payment Management 🛩 Reports 🛩     |                 |
| Edit Program Referral                                                                        |                 |
| Transportation Referral Status: Active Referral ID: 138099                                   |                 |
| Person: And MOUSE, MICKEY DOB: 01/01/1960 Age: 63 Prime #/Alt ID: MC8T26AY Client ID: 171514 |                 |
| Referral Date: 11/07/2023         Referral           Add Referral Document         X         |                 |
| Category Select One V                                                                        |                 |
| Referral Detail Service Requests 2 Received On 11/08/2023                                    |                 |
| CAdd New Valid document extensions: b Title                                                  | ntm, html, txt, |
| Show 25 • entries Choose File No file chosen                                                 | Filte           |
| Action Category ^ Title ^ Save                                                               |                 |
| Assessment                                                                                   | Assessment 2    |
| Showing 1 to 1 of 1 entries                                                                  | F               |

### **Closing Authorization**

- Select the 🚫 symbol under Ref ID Column
- Authorization End On:

| Contract Deliverables                                                                                                    |                      |                                                  |                 |                        |  |  |  |  |  |  |
|----------------------------------------------------------------------------------------------------|----------------------|--------------------------------------------------|-----------------|------------------------|--|--|--|--|--|--|
| Immigrant and Refugee Community Outreach (EE) Deliverable Type: Transportation Deliverable Date: 07/31/2023 Status: Returned |                      |                                                  |                 |                        |  |  |  |  |  |  |
| Return to Find Contract Deliverables                                                                                         |                      |                                                  |                 |                        |  |  |  |  |  |  |
| Public Transportation Immediate Cab Rides Premi                                                                              | um Rides Summary     | Status History                                   |                 |                        |  |  |  |  |  |  |
| Tickets and Passes Assessments                                                                                               |                      |                                                  |                 |                        |  |  |  |  |  |  |
| Add New Assessment Export To Excel                                                                                           |                      |                                                  |                 |                        |  |  |  |  |  |  |
| Filter:                                                                                                    |                      | Close Authorization                              | ×               |                        |  |  |  |  |  |  |
| Prime/Alt ^ Name * Event Date                                                                                                | * Issued By ^ Serv   | Prime Number:                                    | ent ^ Last A    | ssessed ^ OPI ^ Ref ID |  |  |  |  |  |  |
| 07/31/2023                                                                                                    | Transp Coord 🗸 Ticke | Person Name:<br>Authorization End On: 07/31/2023 | .023 03/0       | 1/2023 (S) 1<br>130832 |  |  |  |  |  |  |
| 07/31/2023                                                                                                    | Transp Coord   Pass  | Save                                             | 023 12/2        | 2/2020                 |  |  |  |  |  |  |
| 07/31/2023                                                                                                    | Transp Coord   Pass  | - Hon Citizen (5H) • 1 3.0 🖵                     | 06/30/2023 12/2 | 2/2020                 |  |  |  |  |  |  |

### Immediate Cab Rides

Immediate cab rides are provided through Radio Cab. Immediate cab rides can be scheduled the same day or in advance.

- 1. Select the Immediate Cab Rides Tab
- 2. Add New

|                                      | itract Deliverables                                                                                                    |  |  |  |  |  |  |  |  |  |  |
|--------------------------------------|----------------------------------------------------------------------------------------------------|--|--|--|--|--|--|--|--|--|--|
|                                      | Inigrant and Refugee Community Outreach (EE) Iliverable Type: Transportation Deliverable Date: 07/31/2023 Status: Returned |  |  |  |  |  |  |  |  |  |  |
| Return to Find Contract Deliverables |                                                                                                    |  |  |  |  |  |  |  |  |  |  |
|                                      | Public Transportation Immediate Cab Rides Premium Rides Summary Status History                                             |  |  |  |  |  |  |  |  |  |  |
|                                      | Add New Export To Excel                                                                                                    |  |  |  |  |  |  |  |  |  |  |
|                                      | lter:                                                                                                    |  |  |  |  |  |  |  |  |  |  |
|                                      | vent Date * Sched By Trip ID Cancel Prime#/Alt ID Name * Purpose Code Service Provider Origin / Destination Cost           |  |  |  |  |  |  |  |  |  |  |
|                                      | No Immediate Cab Rides found.                                                                                              |  |  |  |  |  |  |  |  |  |  |

- 3. Add Prime or Alt ID
  - a. Find
- 4. Add Event Details:
  - a. Event Date
  - b. Scheduled By
  - c. Purpose of travel:
  - d. Provider:
  - e. Code: Type of ride
- 5. Add the Trip ID: Radio Cab will supply the Trip ID when you call to schedule the ride.
- 6. Origin: Address the Client will be picked up from
- 7. Destination: Address of destination

Select "Add Segment" at the bottom if the client needs a round trip. Radio Cab will supply you with an additional Trip ID for the return trip. Repeat steps 5-7.

| Add Immediate Cab Ride                                                                                                    |
|----------------------------------------------------------------------------------------------------|
| - Client                                                                                                    |
| Prime # or Alt. ID: MC8T26AY Find                                                                                                    |
| Name: 🔝 MOUSE, MICKEY                                                                                                    |
| etails                                                                                                    |
| Event Date: 11/07/2023                                                                                                    |
| Scheduled By: OPI CM V                                                                                                    |
| Purpose: Medical                                                                                                    |
| Provider: Radio Cab 🗸                                                                                                    |
| Code: Cab Rides(5X)                                                                                                    |
| Strip ID:       Ride Cancelled         Origin:       2222 SW 4th Ave         Toestination:       5555 SE 33rd Ave         Remove:       Segment |
| Trip ID: 22222 0 Ride Cancelled                                                                                                    |
| Origin: 5555 SE 33rd Ave                                                                                                    |
| Destination: 2222 SW 4th Ave                                                                                                    |
| Remove Segment                                                                                                    |
| Add Segment                                                                                                    |
| Save Save & Copy Cancel                                                                                                    |

### **Premium Rides**

Premium Rides are provided by Ride Connection. Ride Connections provides "Guaranteed" rides, but must be scheduled in advance through Ride Connections by:

- Calling Ride Connection Directly
- Online Ride Request Tool

You do not need to enter Premium Rides into UCR. The Premium Ride data will be entered by the Multnomah County Data Team after receiving the Ride Connection invoice.

### Submitting the Transportation Log

- Summary Tab
- Status: Submitted

| Multnomah<br>County UAT - RealD UCR                                         |                                                                                                    |                         |                               |                         |           |              |              |  |  |  |
|-----------------------------------------------------------------------------|----------------------------------------------------------------------------------------------------|-------------------------|-------------------------------|-------------------------|-----------|--------------|--------------|--|--|--|
| Search - Person Re                                                          | ferral Administration 👻                                                                                                    | Contract Deliverables 👻 | Contract Payment Management 👻 | NMTP Transfer Caseloads | Reports 👻 | LTSS Reports | NMTP Reports |  |  |  |
| Contract Deliverables                                                       |                                                                                                    |                         |                               |                         |           |              |              |  |  |  |
| ADVSD - OPI Expansion                                                       |                                                                                                    |                         |                               |                         |           |              |              |  |  |  |
| Deliverable Type: Transportation Deliverable Date: 08/31/2023 Status: Draft |                                                                                                    |                         |                               |                         |           |              |              |  |  |  |
| Return to Find Contract Deliverables                                        |                                                                                                    |                         |                               |                         |           |              |              |  |  |  |
| Public Transportation                                                       | Public Transportation Immediate Cab Rides Premium Rides Summary Status History                                               |                         |                               |                         |           |              |              |  |  |  |
| Status: Draft V                                                             | Status: Draft   Export Service Detail Note: ADVSD-CS staff manages the status on all deliverable logs, except Transportation |                         |                               |                         |           |              |              |  |  |  |
| Group Submitted                                                             | Provider                                                                                                    | ^ Code ^                | Service Code Description      |                         | ^         | Qty          | ^ Rate ^     |  |  |  |
| No data available in table                                                  |                                                                                                    |                         |                               |                         |           |              |              |  |  |  |
| Showing 0 to 0 of 0 entries                                                 |                                                                                                    |                         |                               |                         |           |              |              |  |  |  |
|                                                                             |                                                                                                    |                         |                               |                         |           |              |              |  |  |  |
|                                                                             |                                                                                                    |                         |                               |                         |           |              |              |  |  |  |

## **Transportation Assessments Report**

The Transportation Assessments Report will show you the active assessments for the time period selected.

- Reports Tab
- Supplemental Reports
- Transportation Assessments

| Multnomah<br>County UAT - RealD UCR                                                                                         |                                                   |  |  |  |  |  |  |  |  |  |
|----------------------------------------------------------------------------------------------------|---------------------------------------------------|--|--|--|--|--|--|--|--|--|
| Search 👻 Person Referral Contract Deliverables 🛩 Contract Payment Management 👻 Reports 👻                                    |                                                   |  |  |  |  |  |  |  |  |  |
| Find Contract Deliverables CPM Reports                                                                                      |                                                   |  |  |  |  |  |  |  |  |  |
| Agency Program                                                                                                    |                                                   |  |  |  |  |  |  |  |  |  |
| Deliverable Type: Transportation                                                                                            | Authorizations Ending                             |  |  |  |  |  |  |  |  |  |
| Contract Deliverables From: 11/01/2022 III Through: 12/31/2023                                                              | Monthly Services Exceeding<br>Authorized Quantity |  |  |  |  |  |  |  |  |  |
| Status: Draft Submitted Returned Verified                                                                                   | Quantity And Cost Of Services                     |  |  |  |  |  |  |  |  |  |
| Search Clear                                                                                                    | Transportation Assessments                        |  |  |  |  |  |  |  |  |  |
|                                                                                                    | Client Program Income                             |  |  |  |  |  |  |  |  |  |
| Add Contract Deliverships                                                                                                   | Program Fees                                      |  |  |  |  |  |  |  |  |  |
|                                                                                                    | Client Information                                |  |  |  |  |  |  |  |  |  |
| Show 25 V entries                                                                                                    | Client Referral                                   |  |  |  |  |  |  |  |  |  |
| Action Status * Deliverable Date * Organization *                                                                           | Deliverable Type                                  |  |  |  |  |  |  |  |  |  |
| No Contract Deliverables found.                                                                                             |                                                   |  |  |  |  |  |  |  |  |  |
| Showing 0 to 0 of 0 entries                                                                                                 | First Previous Next Last                          |  |  |  |  |  |  |  |  |  |
|                                                                                                    |                                                   |  |  |  |  |  |  |  |  |  |
| Show [25 v] entries       Action     Status ^     Deliverable Date *     Organization       No Contract Deliverables found. | Client Referral Deliverable Type                  |  |  |  |  |  |  |  |  |  |

- 1. From Date:
- 2. Through Date:
- 3. Provider: Select your organization

| Multnomah<br>County                                                                          | T - RealD UCR                                                                                                    |  |  |  |  |  |  |  |  |  |
|----------------------------------------------------------------------------------------------|----------------------------------------------------------------------------------------------------|--|--|--|--|--|--|--|--|--|
| Search 🛩 Person Referral C                                                                   | ontract Deliverables 👻 Contract Payment Management 👻 Reports 👻                                                                                                    |  |  |  |  |  |  |  |  |  |
| Report: From Date: 07/01/2023                                                                |                                                                                                    |  |  |  |  |  |  |  |  |  |
| Assigned To:                                                                                 | Provider:                                                                                                    |  |  |  |  |  |  |  |  |  |
| Impact Northwest - Southeast                                                                 | Asian Health & Service Center       •         El Programa Hispano Católico       •         Friendly House       •         Friendly House - SAGE Metro Portland       •         Hollywood Senior Center       •         Immigrant and Refugee Community Organization       •         Impact Northwest - Southeast       •                                                                                                    |  |  |  |  |  |  |  |  |  |
| Program:                                                                                     | Assessment Result:                                                                                                    |  |  |  |  |  |  |  |  |  |
| Transportation \$                                                                            | All Assessment Results By                                                                                                    |  |  |  |  |  |  |  |  |  |
| Assessed By:<br>Ail Assessed By<br>ADVSD<br>N/A-Change Only<br>OPI Case Mgr<br>Third Party v | Active Active Approved Approved Approve |  |  |  |  |  |  |  |  |  |
| View Clear (To select multip                                                                 | le items, use Shift + click or CTRL + click)                                                                                                    |  |  |  |  |  |  |  |  |  |

The report will show you all of the Transportation Assessments created within the date range you selected. To manage the "Assessments Due", use the deliverable log.

| Multnomah County, Oregon<br>Aging, Disability, and Veterans Services Division<br>Transportation Assessments<br>From 7/1/2023 through 11/30/2023 |      |                                    |                                    |                    |          |                               |         |                   |                     |               |                   |                 |                |
|----------------------------------------------------------------------------------------------------|------|------------------------------------|------------------------------------|--------------------|----------|-------------------------------|---------|-------------------|---------------------|---------------|-------------------|-----------------|----------------|
| Prime /<br>Alternate ID                                                                                                    | Name | Assigned To<br>Org                 | Provider<br>Org                    | Assessment<br>Date | Result   | Assessed By                   | Service | Assessed<br>Units | Authorized<br>Units | Frequenc<br>y | Effective<br>From | Effective<br>To | Referral<br>ID |
|                                                                                                    |      | Impact<br>Northwest -<br>Southeast | Impact<br>Northwest -<br>Southeast | 09/19/2023         | Approved | Transportation<br>Coordinator | Pass    | 1.00              | 1.00                | Per Month     | 10/01/2023        |                 | 65811          |
|                                                                                                    |      | Impact<br>Northwest -<br>Southeast | Impact<br>Northwest -<br>Southeast | 08/09/2023         | Approved | Transportation<br>Coordinator | Pass    | 1.00              | 1.00                | Per Month     | 09/01/2023        |                 | 57885          |
|                                                                                                    |      | Impact<br>Northwest -<br>Southeast | Impact<br>Northwest -<br>Southeast | 09/27/2023         | Approved | Transportation<br>Coordinator | Tickets | 2.00              | 2.00                | Per Month     | 09/27/2023        |                 | 136978         |
|                                                                                                    |      | Impact                             | Impact                             |                    |          | +                             |         |                   |                     |               |                   |                 |                |